## AT SDM/BDO

- At SDM/BDO, Officer selects Class and Priority Level as per last Financial Year
- Click on submit button to fetch records.

| E Welcome VIPIN KUMAR SINGH                                                                                                    | , SDM (Faizabad-Rudauli - SDM)<br>ve Beneficiaries Provided                                                                          | by the Department of Plan                                                                                                    | nning as per Las                                                                   | t Financial Year (20)                                        | Go Back Logout          |
|----------------------------------------------------------------------------------------------------|----------------------------------------------------------------------------------------------------|----------------------------------------------------------------------------------------------------|------------------------------------------------------------------------------------|--------------------------------------------------------------|-------------------------|
| Class (Last Financial Year)                                                                                                    | Priority Level:                                                                                                    | _                                                                                                    |                                                                                    |                                                              | Close                   |
| IMPORTANT INFORMATIC                                                                                                    | Select Priority Level Submit<br>Select Priority Level<br>Priority Level 2<br>Priority Level 1<br>ERIA FO                             | Reset                                                                                                    | UMANGA YOJANA)                                                                     | :                                                            |                         |
| <ul> <li>The family of beneficiary mus</li> <li>Maximum of two girls of one a</li> <li>If woman has a girl from first of</li> </ul> | t be resident of Uttar Pradesh. The incom<br>family will be benefitted under the schem<br>delivery and she has twin girls from her s | e of beneficiary's family must be maximu<br>e. If woman delivers twin babies in her se<br>econd delivery then only in this condition | m 3 Lakh per annum.<br>econd delivery then the th<br>a all the three girls will be | ird girl child will also be eligibl<br>eligible for benefit. | e for benefit.          |
| If a family has adopted a orpha     After Click of                                                                                  | an girl then the maximum of two girls wi<br>on <mark>Submit</mark> Button,                                                           | I be benefitting under the scheme includi                                                                                            | ng the biological children                                                         | and the adopted girl child.                                  |                         |
| Copy Excel Print PDF                                                                                                    | Show 50 V entries                                                                                                    |                                                                                                    |                                                                                    | As On<br>Search:                                             | 1 : 28-08-2023 03:00 AM |
| SR. STUDENT NAME DAT                                                                                                    | E OF BIRTH GUARDIAN NAME 1                                                                                                    | AOBILE GUARDIAN ADDRESS                                                                                                    | TOWN                                                                               | DISCUSSED<br>SCHOOL NAME AND FOUND                           | FORM                    |

| SR. []]. | STUDENT NAME  | DATE OF BIRTH | GUARDIAN NAME  | MOBILE<br> | GUARDIAN ADDRESS            | TOWN<br>It       | SCHOOL NAME                  | AND FOUND<br>ELIGIBLE | FILLED |
|----------|---------------|---------------|----------------|------------|-----------------------------|------------------|------------------------------|-----------------------|--------|
| 1        | Ananya Tiwari | 12-11-2011    | Bandani Tiwari | 9598486271 | Bankata lalpur baharaich    | Ayodhya<br>(NPP) | BANKATA L                    | Oyes ONo              |        |
| 2        | MANSI GAUTAM  | 16-05-2010    | SURYAMATA      | 9670403348 | Nagar Ayodhya               | Ayodhya<br>(NPP) | TULSI KANYA<br>INTER COLLEGE | OYes ONo              |        |
| 3        | Nandini       | 30-09-2011    | Hiramani       | 6394260821 | Ayodhya                     | Ayodhya<br>(NPP) | KATRA I                      | OYes ONo              |        |
| 4        | Palak Maurya  | 07-04-2012    | Udaybhan       | 7379903560 | Bhadarsa Bharatkund Ayodhya | Bhadarsa<br>(NP) | BHADARSA                     | OYes ONo              |        |
| 5        | Archita       | 30-07-2015    | Deepak         | 8383916487 | Seeka                       | Bikapur (NP)     | NAROTTAMPUR                  | OYes ONo              |        |

- After confirmation, List populated and officers add remarks after selecting options.
- SDM/BDO will select an option in 'Discussed and Found Eligible' column. 'Yes' means Student is eligible. 'No' means after discussion with family it is found that student is not eligible. In case of No, Rejection Reason needs to be given by officer.
- In Case of 'Yes' in above case, ie. If Student is eligible then Next Column asks 'Form Filled'. If student is eligible then whether Student has filled the form or not.

Search: ✓ entries Excel Show 50 DISCUSSED AND FOUND ELIGIBLE FORM FILLED •Yes O Ayodhya (NPP) ⊙Yes ONo 1 Ananya Tiwari 12-11-2011 Bandani Tiwari 9598486271 Bankata lalpur baharaich BANKATA L No ○Yes ⊙No Ayodhya TULSI KANYA 2 MANSI GAUTAM 16-05-2010 SURYAMATA 9670403348 Nagar Ayodhya (NPP) INTER COLLEGE Drop Scl 🗸 ⊙Yes ○ Ayodhya •Yes ONo 6394260821 Ayodhya KATRAI 3 Nandini 30-09-2011 Hiramani (NPP) No ○Yes ◎No Bhadarsa Palak Maurya Udaybhan 7379903560 Bhadarsa Bharatkund Ayodhya BHADARSA 07-04-2012 4 (NP) Girl chil 🗸

## • Select Actions and click on Save Recommendations button.

| 13      | Pratibha Tiwari       | 28-08-2010                               | Suman tiwari | 9889600445                              | Nagar Kshetra                         | Faizabad<br>(CB) | BAPU BALIKA<br>INTER COLLEGE | ♥Yes ○No   | ●Yes ○<br>No |
|---------|-----------------------|------------------------------------------|--------------|-----------------------------------------|---------------------------------------|------------------|------------------------------|------------|--------------|
| 14      | Komal                 | 09.08.2009 Indu 8090801110 Naoar Kshetra |              | Faizabad                                | ARYA KANYA                            | ⊖Yes ⊙No         |                              |            |              |
|         |                       | 09-08-2009                               | Indu         | 000000000000000000000000000000000000000 |                                       | (NPP)            | INTER COLLEGE                | Drop Sel 🗸 |              |
| 15      | Shalini brijesh       | 01-10-2011                               | BABALE       | 7030175177                              | Dak khana gali Katra goshaiganj amsin | Gosainganj       | GOSHAIGANUU                  | ⊖yes ⊙No   |              |
| 15      | chaurasiya            | 01-10-2011                               | CHAURASIA    | /0591/51//                              | faizabad                              | (NP)             | 0031AIOAN II                 | Drop Scl 🗸 |              |
| 16      | Anamika               | 12-12-2012                               | shashi       | 9621909424                              | Pure Rasool baksh                     | Rudauli<br>(NPP) | NAYAGANJI                    | ●Yes ONo   | • Yes O      |
| 4       |                       |                                          |              |                                         |                                       |                  |                              |            | •            |
| Showing | 1 to 16 of 16 entries |                                          |              |                                         |                                       |                  |                              | Previous   | 1 Next       |

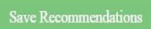

|  | Cancel |
|--|--------|
|  |        |

|                                                   |                             | 🔺 🛛 🛆 हिंदी                        |
|---------------------------------------------------|-----------------------------|------------------------------------|
| Welcome VIPIN KUMAR SINGH , SDM (Faizabad-Rudauli |                             | Go Back Logout                     |
| List of Prospective Beneficiarie                  |                             | er Last Financial Year (2022-2023) |
|                                                   | Success!                    | Close                              |
| Class (Last Financial Year) Priority Level:       | Action Updated Successfully |                                    |
| Class 5 v Select Priority Level                   | OK                          |                                    |
| IMPORTANT INFORMATION (ELIGIBILITY C              |                             | JANA) :                            |

- The family of beneficiary must be resident of Uttar Pradesh. The income of beneficiary's family must be maximum 3 Lakh per annum.
- Maximum of two girls of one family will be benefitted under the scheme. If woman delivers twin babies in her second delivery then the third girl child will also be eligible for benefit.
- If woman has a girl from first delivery and she has twin girls from her second delivery then only in this condition all the three girls will be eligible for benefit.
- If a family has adopted a orphan girl then the maximum of two girls will be benefitting under the scheme including the biological children and the adopted girl child.

## AT DPO & HQ Admin

• Select Class, Priority Level and Action By SDM/BDO and click on Submit button to get result.

| Velcome Ashutosh K | umar Singh , I | HQ (Lucknow - HQadmin) | )            |                                                | Go Back Log            |
|--------------------|----------------|------------------------|--------------|------------------------------------------------|------------------------|
| List of Prosp      | pective E      | Beneficiaries Pro      | ovided by th | e Department of Planning as per Last Financial | Year (2022-2023) * Cle |
| Class              |                | Priority Level:        |              |                                                |                        |
| All                | ~              | Select Priority Level  | ✓ Submit     | Reset                                          |                        |
|                    |                | Select Priority Level  |              |                                                |                        |
|                    |                | Priority Level 2       |              |                                                |                        |
|                    |                | Priority Level 1       |              |                                                |                        |

• Action By SDM/BDO - Yes or No(All the Form Filled List will be displayed here)

| acome 2                    | Ashutosh Kumar Singh , I                                              | HQ (Lucknow - HQadmin)                                               |                                                          |                                                           |                                                               |                                                       | Go Back                                                                      |
|----------------------------|-----------------------------------------------------------------------|----------------------------------------------------------------------|----------------------------------------------------------|-----------------------------------------------------------|---------------------------------------------------------------|-------------------------------------------------------|------------------------------------------------------------------------------|
| st of                      | Prospective Be                                                        | eneficiaries Prov                                                    | rided by the D                                           | epartment of Pl                                           | anning as per L                                               | ast Financial                                         | Year (2022-2023)                                                             |
| Class                      |                                                                       | Priority Level:                                                      |                                                          |                                                           |                                                               |                                                       |                                                                              |
| Clas                       | is 5 🗸                                                                | Priority Level 1                                                     | Y Submit                                                 | Reset                                                     |                                                               |                                                       |                                                                              |
| Excel                      | PDF                                                                   |                                                                      |                                                          |                                                           |                                                               |                                                       | As On : 28-08-2023 03:00                                                     |
| Excel                      | LIST OF PROSPEC                                                       | TIVE BENEFICIARIES PROV                                              | TIDED BY THE DEPARTM                                     | ENT OF PLANNING AS PEI<br>LIGIBLE                         | R LAST FINANCIAL YEAR (2<br>NO OF FORI                        | 2022-2023) CLASS : 5 , PF                             | As On : 28-08-2023 03:00                                                     |
| Excel                      | LIST OF PROSPEC                                                       | TIVE BENEFICIARIES PROV<br>TOTAL<br>BENEFICIARIES                    | YIDED BY THE DEPARTM<br>FOUND P<br>YES                   | ENT OF PLANNING AS PEI<br>LIGIBLE<br>NO                   | R LAST FINANCIAL YEAR (2<br>NO OF FORI<br>YES                 | 2022-2023) CLASS : 5 , PF<br>M FILLED<br>NO           | As On : 28-08-2023 03:00 NORITY LEVEL : 1 ACTUAL APPLICANT APPLIED           |
| Excel<br>SR.               | LIST OF PROSPEC<br>DISTRICT NAME                                      | TIVE BENEFICIARIES PROV<br>TOTAL<br>BENEFICIARIES<br>92              | vided by the departm<br>found i<br>yes<br>37             | ENT OF PLANNING AS PEI<br>LIGIBLE<br>NO<br>55             | R LAST FINANCIAL YEAR (7<br>NO OF FORJ<br>YES<br>37           | 2022-2023) CLASS : 5 , PF<br>M FILLED<br>NO<br>0      | As On : 28-08-2023 03:00 COUNTY LEVEL : 1 ACTUAL APPLICANT APPLIED 1         |
| Excel<br>SR.<br>1<br>2     | LIST OF PROSPEC<br>DISTRICT NAME<br>Agra<br>Aligarh                   | TIVE BENEFICIARIES PROV<br>TOTAL<br>BENEFICIARIES<br>92<br>94        | TIDED BY THE DEPARTM<br>FOUND I<br>YES<br>37<br>62       | ILIGIBLE<br>NO<br>55<br>32                                | R LAST FINANCIAL YEAR (2<br>NO OF FORJ<br>YES<br>37<br>62     | 8022-2023) CLASS : 5 , PF<br>M FILLED<br>NO<br>0<br>0 | As On : 28-08-2023 03:00                                                     |
| Excel<br>SR<br>1<br>2<br>3 | LIST OF PROSPEC<br>DISTRICT NAME<br>Agra<br>Aligarh<br>Ambedkar Nagar | TIVE BENEFICIARIES PROV<br>TOTAL<br>BENEFICIARIES<br>92<br>94<br>141 | VIDED BY THE DEPARTM<br>FOUND I<br>YES<br>37<br>62<br>79 | ENT OF PLANNING AS PET<br>LIGIBLE<br>NO<br>55<br>32<br>57 | R LAST FINANCIAL YEAR (<br>NO OF FOR<br>YES<br>37<br>62<br>55 | 0022-2023) CLASS : 5 , PF<br>M FILLED<br>0<br>0<br>24 | As On : 28-08-2023 03:00  HORITYLEVEL: 1  ACTUAL APPLICANT APPLIED  1  2  20 |

 Action By SDM/BDO - No (Students who are not eligible and cannot avail MKSY Scheme for any reason)

| Welcome Ashutosh Kumar Singh , HQ (Lucknow - HQadmin) |                             |                  |                       |                                         |                  |             |                                |              |                   |                                               |      |                   |                   |
|-------------------------------------------------------|-----------------------------|------------------|-----------------------|-----------------------------------------|------------------|-------------|--------------------------------|--------------|-------------------|-----------------------------------------------|------|-------------------|-------------------|
|                                                       |                             |                  |                       |                                         |                  |             |                                |              |                   |                                               |      |                   | Show              |
|                                                       |                             | Lis              | st of Prospec         | ctive Beneficiaries Provided            | by the Departmen | nt of Plann | iing as per Last               | Financial Ye | ar (2022-202      | 3) For District A                             | gra  |                   |                   |
| Сору                                                  | Excel Print                 | PDF              | 50 <b>v</b> er        | tries                                   |                  |             |                                |              |                   |                                               | Sea  | urch:             | As On : 28-08     |
|                                                       | STUDENT /                   |                  |                       |                                         |                  |             | BLOCK /                        |              |                   |                                               |      |                   | ACTION            |
| SR.                                                   | GUARDIAN<br>NAME []         | DATE OF<br>BIRTH | MOBILE                | ADDRESS                                 | ADDRESS          | TYPE        | GRAM<br>PANCHAYAT              | TOWN         | FOUND<br>ELIGIBLE | REMARK                                        | FORM | ACTUAL<br>APPLIED | DATE /<br>BY      |
| 1                                                     | Pratigya /<br>Neelam devi   | 01-01-2013       | Class 5<br>7618530592 | GUDHA                                   | GUDHA            | Rural       | ACHHNERA /<br>KHEDA<br>VAKANDA |              | No                | More than 2<br>children and<br>none are twins |      |                   | 09-08-2023<br>BDO |
| 2                                                     | DIVYANSHI /<br>AASHA PIPPAL | 29-09-2012       | Class 5<br>9411863282 | Kukthala Agra Kukthala Kukthala<br>Agra | NAGLA JATAV      | Rural       | ACHHNERA /<br>KUKTHALA         |              | Yes               | 2                                             | Yes  |                   | 09-08-2023<br>BDO |
| 3                                                     | Palak /<br>Meera Devi       | 05-10-2013       | Class 5<br>9528493023 | Nanau Kachora Agra                      | NANAU            | Rural       | ACHHNERA /<br>MAY              |              | No                | More than 2<br>children and<br>none are twins |      |                   | 09-08-2023<br>BDO |
| 4                                                     | Radha /<br>Jasoda           | 20-10-2013       | Class 5<br>9557151107 | Mai Kachaura Agra                       | MAY              | Rural       | ACHHNERA /<br>MAY              |              | No                | Call not picked<br>up                         |      |                   | 09-08-2023<br>BDO |

• Action By SDM/BDO - (Students who are not eligible and cannot avail MKSY Scheme for these reason)

| 😑 Welcome Ashutosh Kumar Singh , HQ (Lucknow - HQadmin)                                                        |                             |
|----------------------------------------------------------------------------------------------------|-----------------------------|
| PROSPECTIVE EDUCATION DATA PROVIDED FROM PLANNING DEPARTMENT - COUNT OF APPLICATIONS W                         | TTH INELIGIBLE REMARKS      |
|                                                                                                    | As on 28-08-2023 03:00 A.M. |
| Copy Excel Print FDF Show 50 V entries                                                                         | Search:                     |
| REMARKS                                                                                                    | TOTAL COUNT                 |
| Beneficiary is Boy<br>लड्का है।                                                                                | 5                           |
| Call not picked up<br>कॉल नहीं उठाया गया।                                                                      | 265                         |
| Drop Schooling<br>पढ़ाई छोड़ दिया। हैं।                                                                        | 44                          |
| Education criteria of this scheme are not being fulfilled.<br>इस योजना के शिक्षा मानदंड पूरे नहीं हो रहे हैं । | 26                          |
| Grif child died<br>बच्ची की मोत हो गयी।                                                                        | 1                           |
| Girl child not in class 6 or class 9<br>बालिका कक्षा 6 या कक्षा 9 में नहीं है।                                 | 356                         |
| Income is more than 3 lakhs.<br>आय 3 लाख से अधिक है।                                                           | 3                           |